## **React Native Setup**

Software Studio

DataLab, CS, NTHU

#### **React Native**

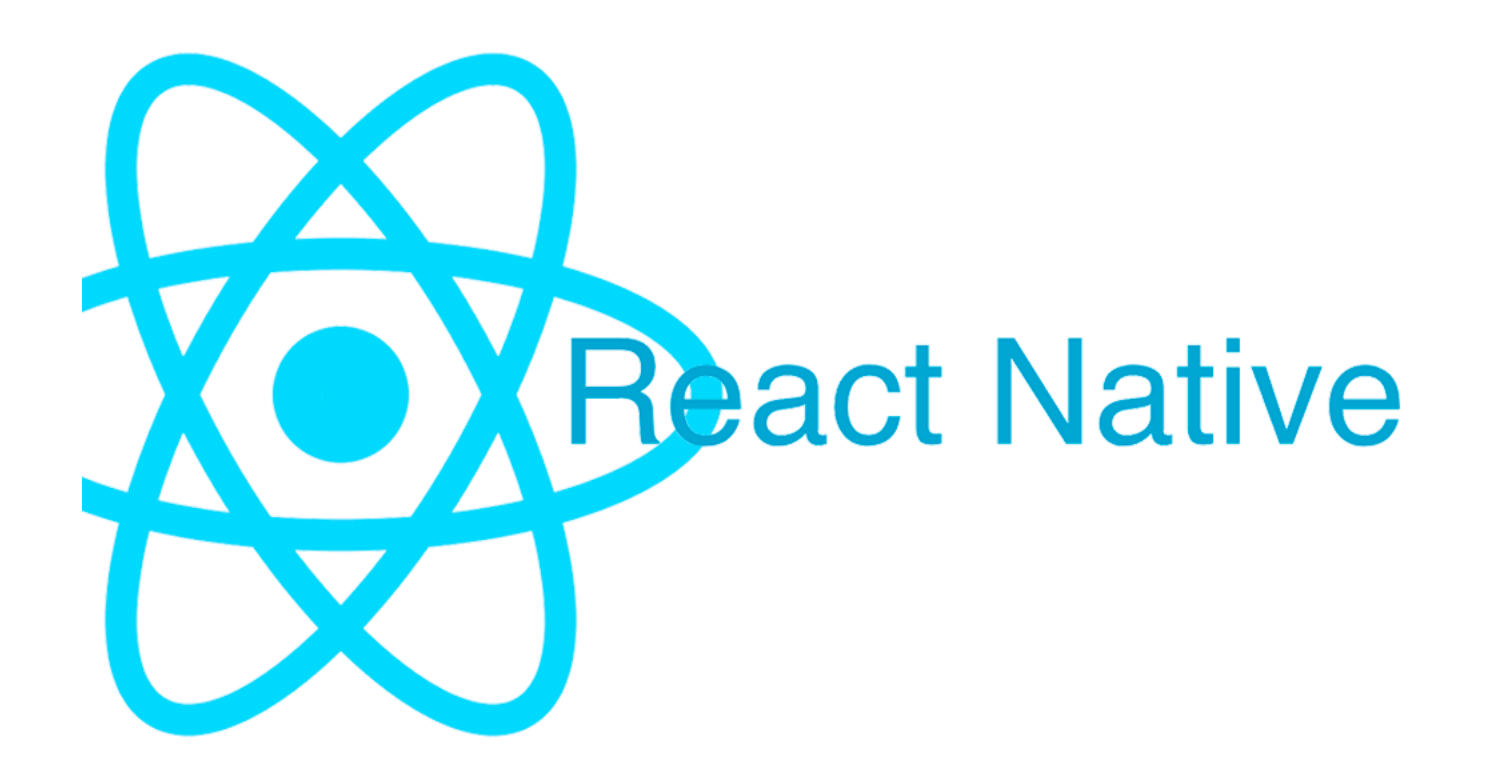

#### Flutter

# Flutter

## Setting up the development environment

- React Native CLI
- Expo CLI

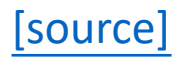

## React Native CLI - Installation

#### • Requirements

- JDK 8
- Python: both 2, 3 works for react native
  - Window:
    - Install Python2 and JDK through Chocolatey
    - choco install -y nodejs.install python2 jdk8
  - Mac:
    - Using Homebrew
      - brew cask install adoptopenjdk/openjdk/adoptopenjdk8
    - Modern macOS versions come with Python 2.7.x itself

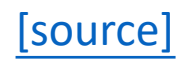

#### • Android Studio

- Choose a "Custom" setup
- Make sure the boxes are checked:
  - Android SDK
  - Android SDK Platform
  - Performance(Intel HAXM)
  - Android Virtual Device

- Install the Android SDK
  - open SDK Manager
  - Windows:
    - File->settings->Appearance & Behavior->Android SDK
  - Mac:
    - Preferences->Appearance & Behavior  $\rightarrow$  System Settings  $\rightarrow$  Android SDK
  - make sure the following items are checked
    - Android SDK Platform 28
    - Intel x86 Atom\_64 System Image or Google APIs Intel x86 Atom System Image •
  - then click Apply

|                                                                                                    | BlurImage [C:\Users\alan\Androi                         | idStudioPro        | ojects\B      | lurim | nage]         | - Blurin | nage - | Andro     | oid S      | tudio         |
|----------------------------------------------------------------------------------------------------|---------------------------------------------------------|--------------------|---------------|-------|---------------|----------|--------|-----------|------------|---------------|
| File                                                                                                    | <u>E</u> dit <u>V</u> iew <u>N</u> avigate <u>C</u> ode | e Analy <u>z</u> e | <u>R</u> efac | tor   | <u>B</u> uild | Run      | Ioo    | ls VC     | <u>s</u> v | <u>V</u> indo |
|                                                                                                    | New                                                     |                    |               |       |               | n :      | 5      | ~         | R.         | Ω,            |
| ⊨                                                                                                    | Open                                                    |                    |               |       |               |          |        |           |            |               |
| Ē                                                                                                    | Profile or Debug APK                                    |                    |               |       |               |          |        |           |            |               |
|                                                                                                    | Open <u>R</u> ecent                                     |                    |               |       |               | Θ        |        | <b>\$</b> |            | GM            |
|                                                                                                    | Close Project                                           |                    |               |       |               |          |        |           |            |               |
|                                                                                                    |                                                         |                    |               |       |               |          |        |           |            |               |
| 8                                                                                                    | Project Structure Ctrl+Alt                              | +Shift+S           |               |       |               |          |        |           |            |               |
|                                                                                                    | Other Settings                                          |                    |               |       |               |          |        |           |            |               |
|                                                                                                    | Import Settings                                         |                    |               |       |               |          |        |           |            |               |
|                                                                                                    | Export Settings                                         |                    |               |       |               |          |        |           |            |               |
|                                                                                                    | Cattings Papasiton                                      |                    |               |       |               |          |        |           |            |               |
|                                                                                                    | Event to Zin File                                       |                    |               |       |               |          |        |           |            |               |
|                                                                                                    |                                                         |                    |               |       |               |          |        |           |            |               |
| e construction de la construcción de la construcció | Sync Project with Gradle Files                          |                    |               |       |               |          |        |           |            |               |
|                                                                                                    | Re-Import Gradle Project                                |                    |               |       |               |          |        |           |            |               |
| R                                                                                                    | <u>S</u> ave All                                        | Ctrl+S             |               |       |               |          |        |           |            |               |
| G                                                                                                    | Sync with File System Cf                                | trl+Alt+Y          |               |       |               |          |        |           |            |               |
|                                                                                                    | Invalidate Caches / Restart                             |                    |               |       |               |          |        |           |            |               |
|                                                                                                    | Export to HTML                                          |                    |               |       |               |          |        |           |            |               |
| ÷                                                                                                    | <u>P</u> rint                                           |                    |               |       |               |          |        |           |            |               |
|                                                                                                    | Add to Favorites                                        |                    |               |       |               |          |        |           |            |               |
|                                                                                                    | File Encoding                                           |                    |               |       |               |          |        |           |            |               |
|                                                                                                    |                                                         |                    |               |       |               |          |        |           |            |               |

| 🛎 Settings                                               |                                                                                  |                                                                |               | ×                         |  |  |  |  |  |
|----------------------------------------------------------|----------------------------------------------------------------------------------|----------------------------------------------------------------|---------------|---------------------------|--|--|--|--|--|
| Q                                                        |                                                                                  |                                                                |               |                           |  |  |  |  |  |
|                                                          | Manager for the Android SDK and Tools used by Android Studio                     |                                                                |               |                           |  |  |  |  |  |
| <ul> <li>Appearance &amp; Benavior</li> <li>.</li> </ul> | Android SDK Location: C:\Users\alan\AppData\Local\Android\Sdk                    | Android SDK Location: C:\LIsers\alan\AnnData\Local\Android\Sdk |               |                           |  |  |  |  |  |
| Appearance                                               |                                                                                  |                                                                |               |                           |  |  |  |  |  |
| Menus and Toolbars                                       | SDK Platforms SDK Tools SDK Update Sites                                         | SDK Platforms SDK Tools SDK Update Sites                       |               |                           |  |  |  |  |  |
| ▼ System Settings                                        | Each Android SDK Platform package includes the Android platform and sources      | pertaining to                                                  | an ADI laval  |                           |  |  |  |  |  |
| Passwords                                                | by default. Once installed, Android Studio will automatically check for updates. | Check "show p                                                  | package       |                           |  |  |  |  |  |
| HTTP Proxy                                               | details" to display individual SDK components.                                   |                                                                |               |                           |  |  |  |  |  |
| Data Sharing                                             | Name                                                                             | API Level                                                      | Revision      | Status                    |  |  |  |  |  |
| Data sharing                                             | ▼ Android Q Preview                                                              |                                                                |               |                           |  |  |  |  |  |
| Updates                                                  | Android SDK Platform Q                                                           | Q                                                              |               | Not installed             |  |  |  |  |  |
| Android SDK                                              | Android TV Intel x86 Atom System Image                                           | Q                                                              |               | Not installed             |  |  |  |  |  |
|                                                          | Intel x86 Atom System Image                                                      | Q                                                              | 4             | Notinstalled              |  |  |  |  |  |
| File Colors 4                                            | Intel x86 Atom_64 System Image                                                   | Q                                                              |               | Notinstalled              |  |  |  |  |  |
| Scopes @                                                 | Google APIs Intel x80 Atom System Image                                          | Q                                                              |               | Not installed             |  |  |  |  |  |
| Notifications                                            | Google APIs Intel x80 Atom_04 System Image                                       | Q                                                              |               | Not installed             |  |  |  |  |  |
| Notifications                                            | Google Play Intel x80 Atom System Image                                          | Q                                                              |               | Not installed             |  |  |  |  |  |
| Quick Lists                                              | Google Play Intel X80 Atom_04 System Image     Android 0.0 (Dio)                 | Ŷ                                                              |               | Not installed             |  |  |  |  |  |
| Path Variables                                           | Andraid SDK Platform 28                                                          | 28                                                             |               | Installed                 |  |  |  |  |  |
|                                                          |                                                                                  | 20                                                             | 1             | Installed                 |  |  |  |  |  |
| Keymap                                                   | Android TV Intel v86 Atom System Image                                           | 28                                                             |               | Not installed             |  |  |  |  |  |
| ► Editor                                                 | China version of Wear OS Intel x86 Atom System Image                             | 28                                                             |               | Not installed             |  |  |  |  |  |
| Dhuaina                                                  | Wear OS Intel x86 Atom System Image                                              | 28                                                             |               | Not installed             |  |  |  |  |  |
| Plugins                                                  | ✓ Intel x86 Atom System Image                                                    | 28                                                             |               | Installed                 |  |  |  |  |  |
| Version Control                                          | I Intel x86 Atom_64 System Image                                                 | 28                                                             | 4             | Installed                 |  |  |  |  |  |
| Build, Execution, Deployment                             | Google APIs Intel x80 Atom System Image                                          | 28                                                             |               | Not installed             |  |  |  |  |  |
| · · · · · · · · · · · · · · · · · · ·                    | Google APIs Intel x86 Atom_64 System Image                                       | 28                                                             | 9             | Not installed             |  |  |  |  |  |
| Languages & Frameworks                                   | ✓ Google Play Intel x86 Atom System Image                                        | 28                                                             |               | Installed                 |  |  |  |  |  |
| ► Tools                                                  | Google Play Intel x86 Atom_64 System Image                                       | 28                                                             |               | Not installed             |  |  |  |  |  |
| <ul> <li>Other Settings</li> </ul>                       | Android 8.1 (Oreo) Android SDK Platform 27                                       | 27                                                             |               | Installed                 |  |  |  |  |  |
| Experimental                                             |                                                                                  | ✓ Hide Obsc                                                    | olete Package | es 🔽 Show Package Details |  |  |  |  |  |

G Ma

- Windows:
  - Configure the ANDROID\_HOME environment variable

| 🚈 Settings                          |                                                                                                    |                   |              | >             |  |  |  |  |  |
|-------------------------------------|----------------------------------------------------------------------------------------------------|-------------------|--------------|---------------|--|--|--|--|--|
| Q.                                  | Appearance & Behavior > System Settings > Android SDK                                                  |                   |              |               |  |  |  |  |  |
| Appearance & Pohavior               | Manager for the Android SDK and Tools used by Android Studio                                           |                   |              |               |  |  |  |  |  |
| Appearance                          | Android SDK Location: C:\Users\alan\AppData\Local\Android\Sdk                                          |                   |              |               |  |  |  |  |  |
| Menus and Toolbars                  | SDK Platforms SDK Tools SDK Update Sites                                                               |                   |              |               |  |  |  |  |  |
| <ul> <li>System Settings</li> </ul> | Each Android SDK Diatform nackage includes the Android platform and sources pertaining to an ADI level |                   |              |               |  |  |  |  |  |
| Passwords                           | by default. Once installed, Android Studio will automatically check for upda                           | ites. Check "show | package      |               |  |  |  |  |  |
| HTTP Proxy                          | details" to display individual SDK components.                                                         |                   |              |               |  |  |  |  |  |
| Data Sharing                        |                                                                                                    |                   |              | Status        |  |  |  |  |  |
| Data sharing                        | Android Q Preview                                                                                      |                   |              |               |  |  |  |  |  |
| Updates                             | Android SDK Platform Q                                                                                 | Q                 |              | Not installed |  |  |  |  |  |
| Android SDK                         | Android TV Intel x86 Atom System Image                                                                 | Q                 |              | Not installed |  |  |  |  |  |
| File Colors @                       | Intel x86 Atom System Image                                                                            | 0                 |              | Not installed |  |  |  |  |  |
|                                     | Google APIs Intel x86 Atom System Image                                                                |                   |              | Not installed |  |  |  |  |  |
| Scopes @                            | Google APIs Intel x86 Atom 64 System Image                                                             | Ŏ                 |              | Not installed |  |  |  |  |  |
| Notifications                       | Google Play Intel x86 Atom System Image                                                                | Q                 |              | Not installed |  |  |  |  |  |
| Quick Lists                         | Google Play Intel x86 Atom_64 System Image                                                             |                   |              | Not installed |  |  |  |  |  |
| Quick Lists                         | 🔻 🖃 Android 9.0 (Pie)                                                                                  |                   |              |               |  |  |  |  |  |
| Path Variables                      | Android SDK Platform 28                                                                                |                   |              | Installed     |  |  |  |  |  |
| Keymap                              | Sources for Android 28                                                                                 |                   |              | Installed     |  |  |  |  |  |
| ▶ Editor                            | Android TV Intel x86 Atom System Image                                                                 |                   |              | Not installed |  |  |  |  |  |
| PEditor                             | China version of Wear OS Intel x86 Atom System Image                                                   |                   |              | Not installed |  |  |  |  |  |
| Plugins                             | Vear OS Intel x86 Atom System Image                                                                    |                   |              | Not installed |  |  |  |  |  |
| ► Version Control 🛛 🖻               | ✓ Intel x86 Atom 64 System Image                                                                       |                   |              | Installed     |  |  |  |  |  |
| Build Execution Deployment          | Google APIs Intel x86 Atom System Image                                                                |                   |              | Not installed |  |  |  |  |  |
| P Build, Execution, Deployment      | Google APIs Intel x86 Atom_64 System Image                                                             |                   |              | Not installed |  |  |  |  |  |
| Languages & Frameworks              | ✓ Google Play Intel x86 Atom System Image                                                              |                   |              |               |  |  |  |  |  |
| ► Tools                             | Google Play Intel x86 Atom_64 System Image                                                             |                   |              | Not installed |  |  |  |  |  |
| Other Settings                      | Android 8.1 (Oreo)                                                                                     |                   |              |               |  |  |  |  |  |
|                                     | Android SDK Platform 27                                                                                |                   |              | Installed     |  |  |  |  |  |
| Experimental @                      |                                                                                                    | ✓ Hide Obse       | olete Packag |               |  |  |  |  |  |
|                                     |                                                                                                    |                   |              |               |  |  |  |  |  |

| Edit User Variable |                                           | ×         |
|--------------------|-------------------------------------------|-----------|
| Variable name:     | ANDROID_HOME                              |           |
| Variable value:    | C:\Users\hramos\AppData\Local\Android\Sdk |           |
| Browse Directory   | Browse File                               | OK Cancel |

- Windows:
- Add platform-tools to Path
  - C:\Android\tools\bin\platform-tools

|                  |                                         |    | C:\Program Files (x86)\Common Files\Oracle\Java\javapath | 新増(N           |
|------------------|-----------------------------------------|----|----------------------------------------------------------|----------------|
| 變數               | 值                                       | ^  | C:\ProgramData\chocolatey\bin                            |                |
| TEMP             | C:\Users\alan\AppData\Local\Temp        |    | C:\Program Files\nodejs                                  | 編輯(E)          |
| TEST             | 123456                                  |    | C:\windows\system32                                      |                |
| TESTGO           | 12312434235235                          |    | C:\Program Files\Docker\Docker\resources\bin             | 瀏覽(B).         |
| тмр              | C:\Users\alan\AppData\Local\Temp        |    | C:\ProgramData\DockerDesktop\version-bin                 |                |
|                  |                                         | +  | C:\Android\tools\bin\platform-tools                      | 刪除(D)          |
|                  | 新増(N) 編輯(E) 刪除([                        | 2) |                                                          |                |
|                  |                                         |    |                                                          | 1.000          |
| 47.151 @h(C)     |                                         |    |                                                          | 上移(U)          |
| 11200 ( <u>)</u> |                                         |    |                                                          | 下移(0)          |
| 變數               | 值                                       | ^  |                                                          | 11150(0        |
| NUMBER_OF_PR.    | 4                                       |    |                                                          | -              |
| os               | Windows_NT                              |    |                                                          | <b>須</b> 謂文字() |
| Path             | C:\Program Files (x86)\Common Files\Ora |    |                                                          | 100            |
| PATHEXT          | .COM;.EXE;.BAT;.CMD;.VBS;.VBE;.JS;.JSE; |    |                                                          |                |
|                  |                                         |    |                                                          | -              |
|                  | 新増(₩) 編輯() 刪除(                          | D  |                                                          | -              |
|                  |                                         |    |                                                          | -              |
|                  |                                         |    |                                                          |                |
|                  |                                         |    |                                                          |                |

- Mac:
  - Add the following lines to your \$HOME/.bash\_profile or \$HOME/.bashrc config file:
  - export ANDROID\_HOME=\$HOME/Library/Android/sdk export PATH=\$PATH:\$ANDROID\_HOME/emulator export PATH=\$PATH:\$ANDROID\_HOME/tools export PATH=\$PATH:\$ANDROID\_HOME/tools/bin export PATH=\$PATH:\$ANDROID\_HOME/platform-tools
  - source \$HOME/.bash\_profile

• Open AVD Manager

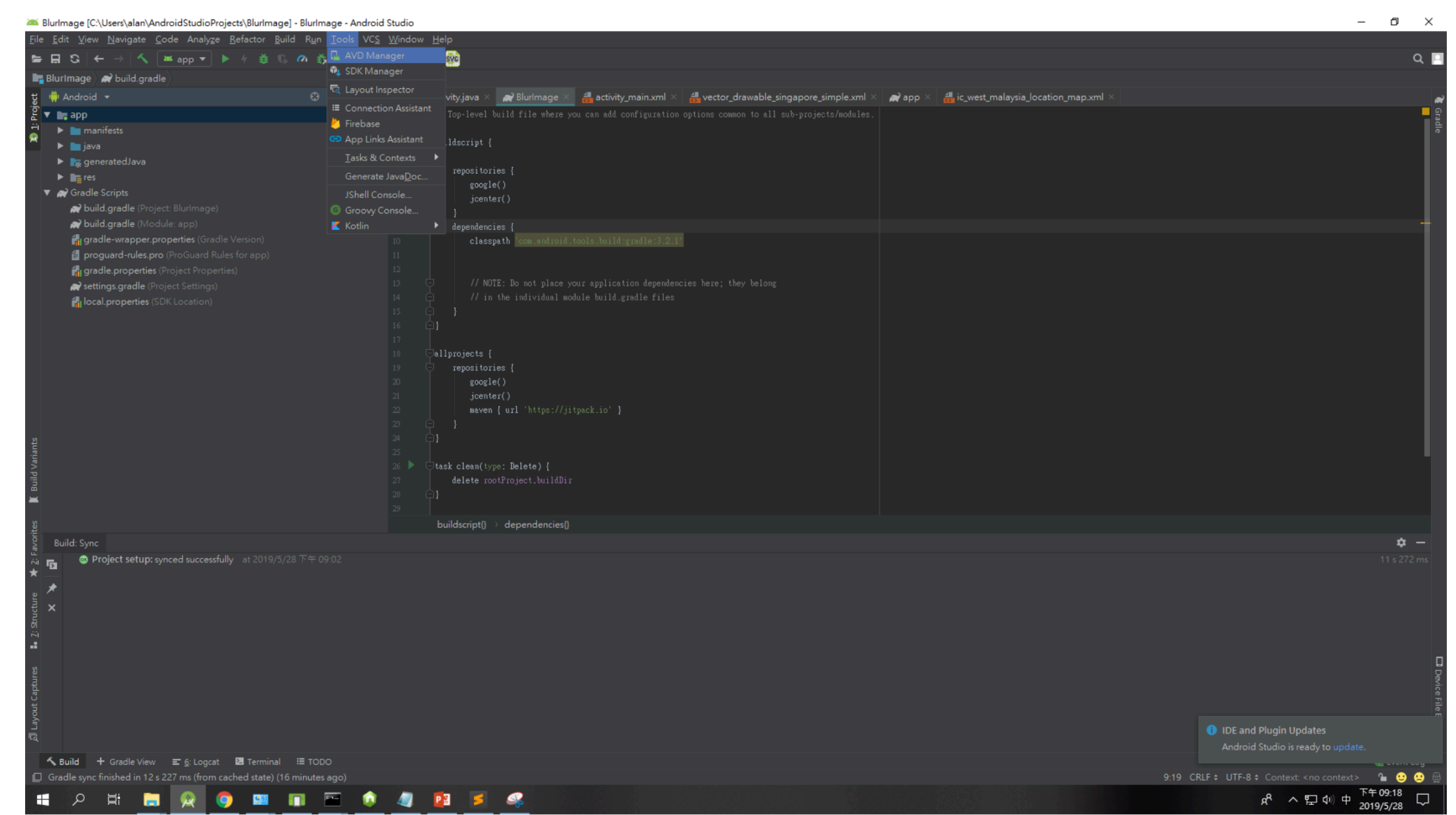

#### • Create Virtual Device

| 🛎 Andro | id Virtual Device Manager      |            |                     |                           |         | - |       | × |
|---------|--------------------------------|------------|---------------------|---------------------------|---------|---|-------|---|
| 2       | Your Virtual Devices           |            |                     |                           |         |   |       |   |
| Туре    |                                | Play Store |                     | Target                    | CPU/ABI |   | tions |   |
| G       |                                |            | 720 × 1280: xhdpi   | Android 8.1 (Google APIs) |         |   | • •   |   |
| G       | Nexus 5X API 28                | ۲          | 1080 × 1920: 420dpi |                           |         |   | • •   |   |
| Co      | Nexus 5 API 27 i hope it works |            | 1080 × 1920: xxhdpi |                           |         |   | ▶ 🖍   |   |
| Co      | Nexus One API 27               |            |                     | Android 8.1 (Google APIs) |         |   | • •   |   |

• Choose any phone you like

| 🛎 Virtual Device C | Configuration                        |            |       |            |         | ×                                          |
|--------------------|--------------------------------------|------------|-------|------------|---------|--------------------------------------------|
| Sel<br>Andro       | ect Hardware<br><sup>id Studio</sup> |            |       |            |         |                                            |
| Choose a dev       | ice definition                       |            |       |            |         |                                            |
|                    | Q.                                   |            |       |            |         |                                            |
| Category           | Name 🔻                               | Play Store | Size  | Resolution | Density |                                            |
| τv                 |                                      |            |       | 1440x2560  | 560dpi  |                                            |
| Phone              |                                      |            | 5.96" | 1440x2560  | 560dpi  |                                            |
| Wear OS            |                                      | ⊳          | 5.2"  | 1080x1920  |         | Ratio: long<br>Density: 420dpi             |
| Tablet             | Nexus 5                              | ►          | 4.95" | 1080x1920  | xxhdpi  |                                            |
|                    |                                      |            | 4.7"  | 768x1280   | xhdpi   | 5.2" 1920px                                |
|                    | Galaxy Nexus                         |            | 4.65" | 720x1280   | xhdpi   |                                            |
|                    | 5.4" FWVGA                           |            | 5.4"  | 480x854    | mdpi    |                                            |
|                    | 5.1" WVGA                            |            |       | 480x800    | mdpi    |                                            |
|                    | 4.7" WXGA                            |            | 4.7"  | 720x1280   | xhdpi   |                                            |
| New Hardware       | Profile Import Hardy                 |            |       |            | G       | Clone Device                               |
|                    |                                      |            |       |            |         |                                            |
| ?                  |                                      |            |       |            |         | Previous <u>N</u> ext <u>Cancel</u> Finish |

• Choose any system image you like

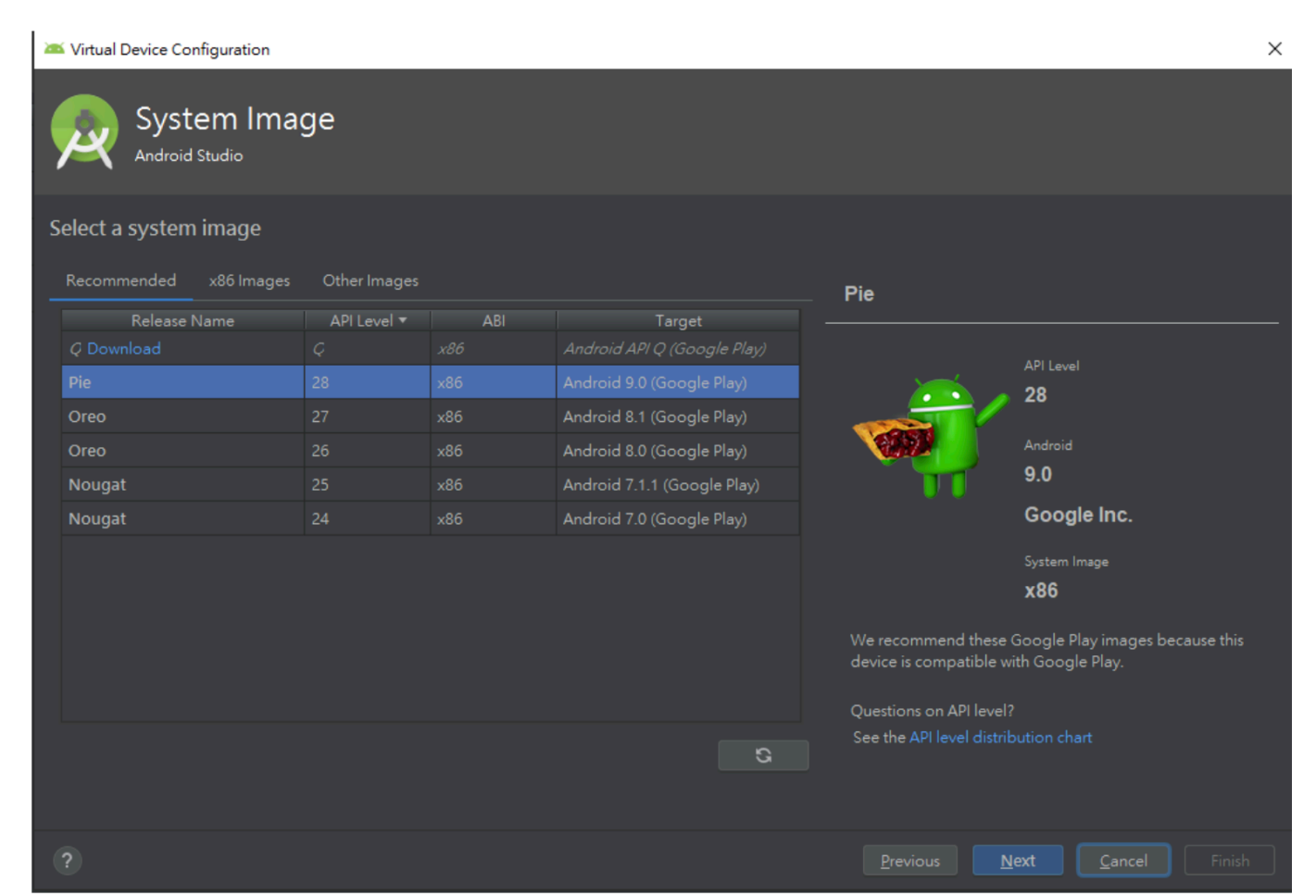

• Click finish and see the virtual Device

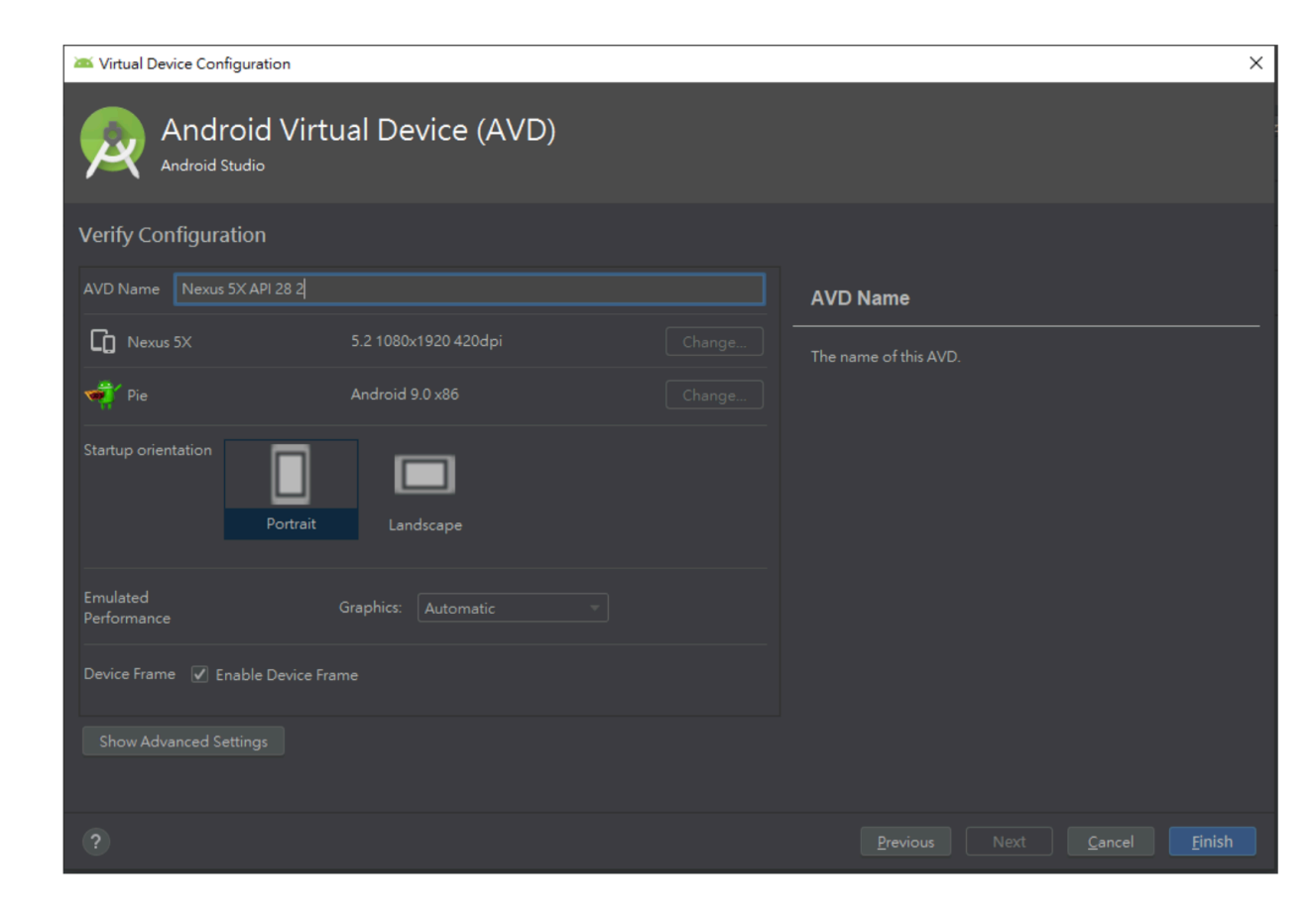

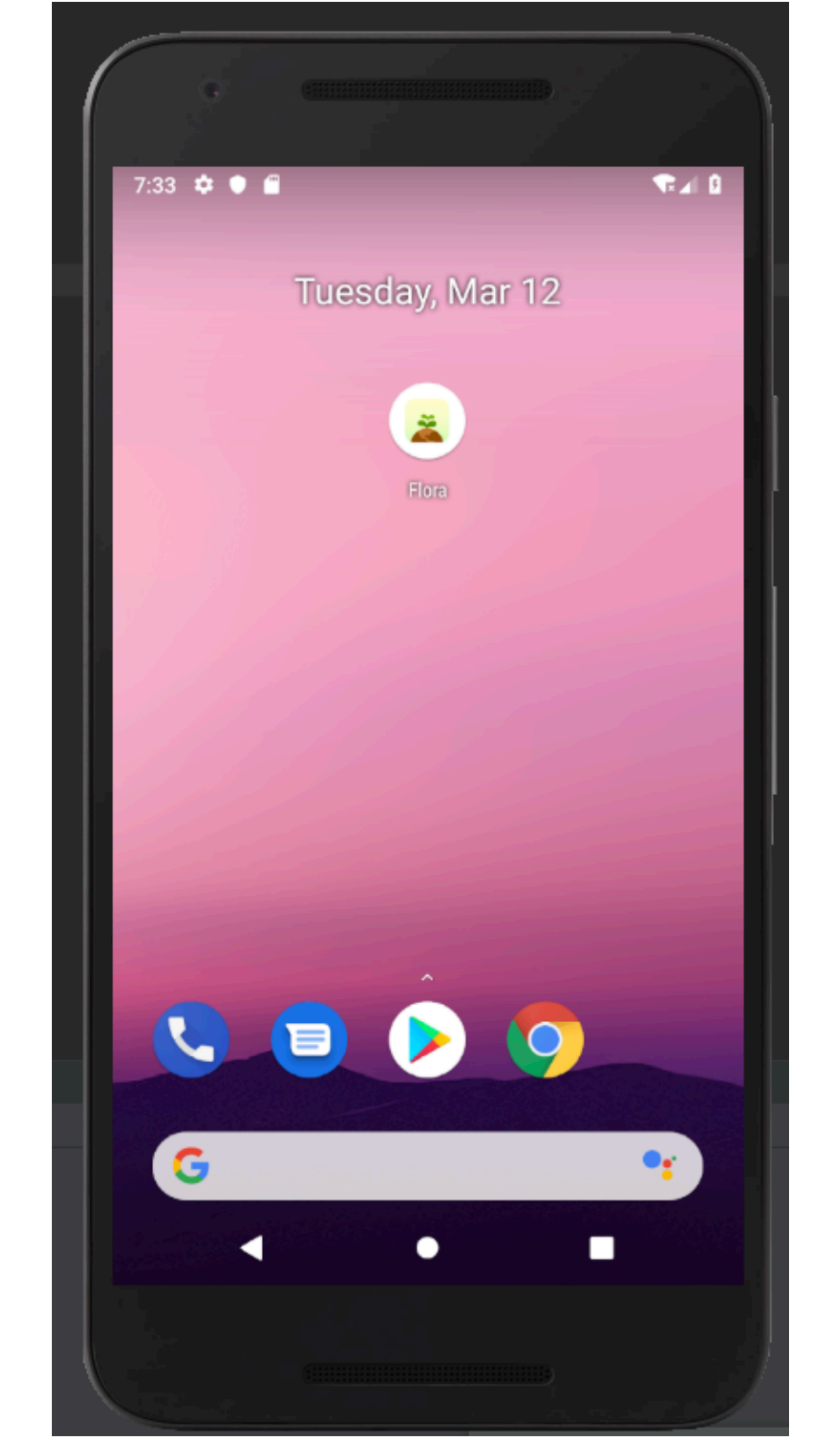

#### 3:27 🗘 🖸 🖬 🛦 ·

#### Welcome to React

7/1

#### Step One

Edit **App.js** to change this screen and then come back to see your edits.

#### See Your Changes

Double tap **R** on your keyboard to reload your app's code.

#### Debug

Press Cmd or Ctrl + M or Shake your device to open the React Native debug menu.

#### Learn More

Read the docs to discover what to do next:

#### React Native Project

- Creating a new application
  - npx react-native init <project-name>
- Preparing the Android device
- Running your React Native application
  - To start the application run npx react-native runandroid inside your React Native project folder

#### Expo CLI - Installation

- Requirements
  - Node 12 LTS or greater installed
- npm install -g expo-cli

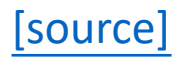

#### Expo CLI - React Native project

- expo init <project\_name>
- cd <project\_name>
- npm start # you can also use: expo start

→ AwesomeQuickProject git:(master) × npm start

> @ start /Users/alanlin/Documents/software\_studio\_2020/lab/AwesomeQuickP > expo start

Starting project at /Users/alanlin/Documents/software\_studio\_2020/lab/Awe Expo DevTools is running at <a href="http://localhost:19002">http://localhost:19002</a> Opening DevTools in the browser... (press shift-d to disable) Starting Metro Bundler on port 19001.

exp://192.168.50.177:19000

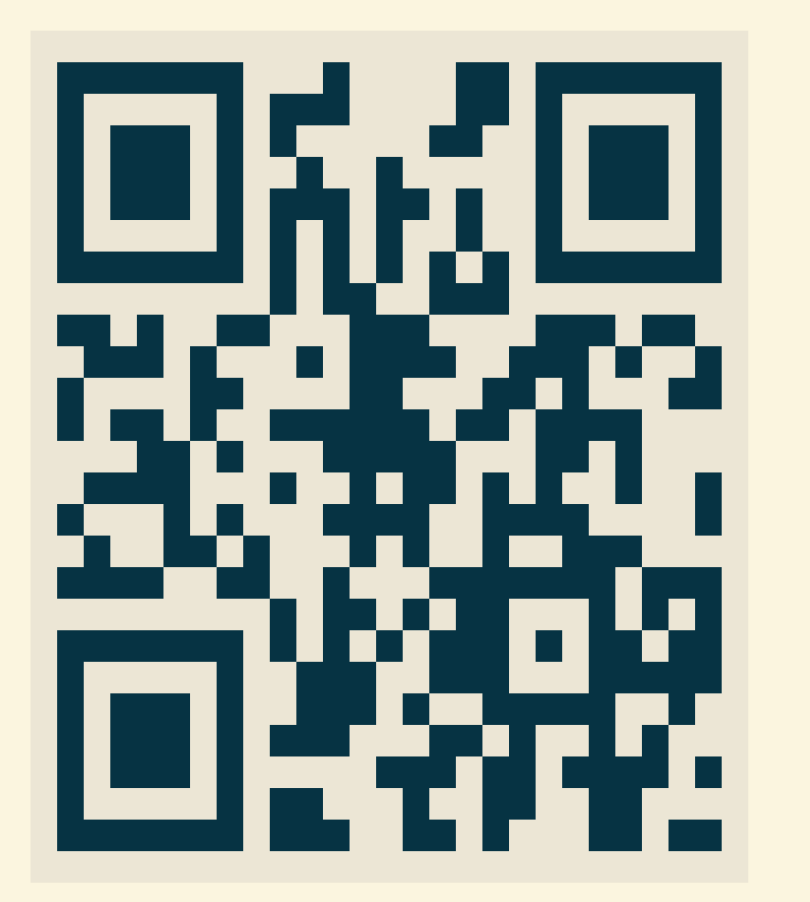

To run the app with live reloading, choose one of:

- $\bullet$  Scan the QR code above with the Expo app (Android) or the Camera app
- Press a for Android emulator, or i for iOS simulator, or w to run on
- Press e to send a link to your phone with email.
- Press **s** to sign in and enable more options.

## Expo CLI - Running your React Native application

- Install the Expo client app on your Android phone
- Connect to the same wireless network as your computer
- On Android, use the **Expo app to scan the QR code** from your terminal to open your project.

## Expo CLI - Running your React Native application

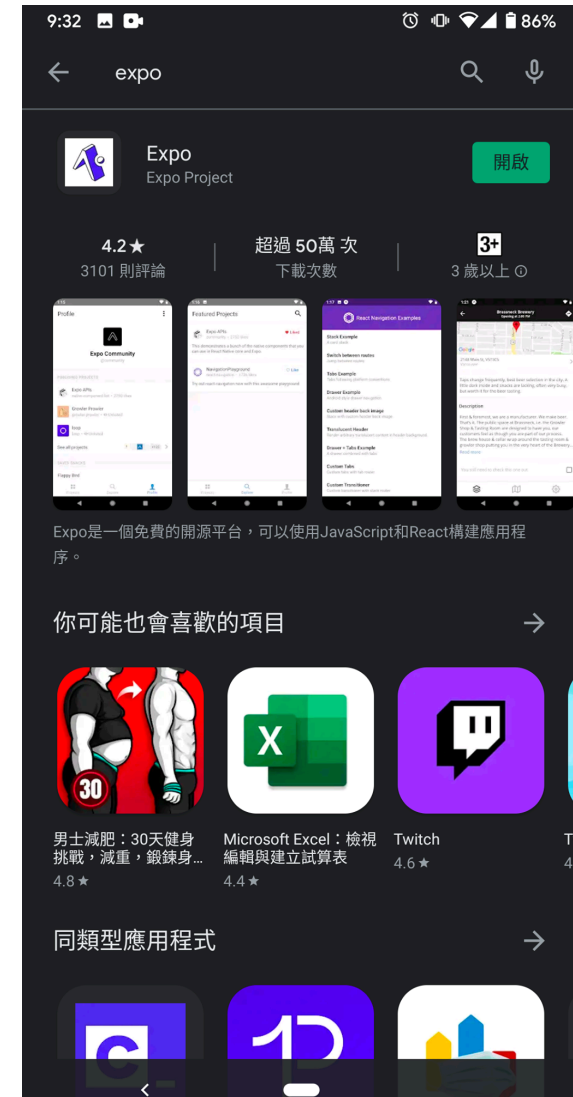

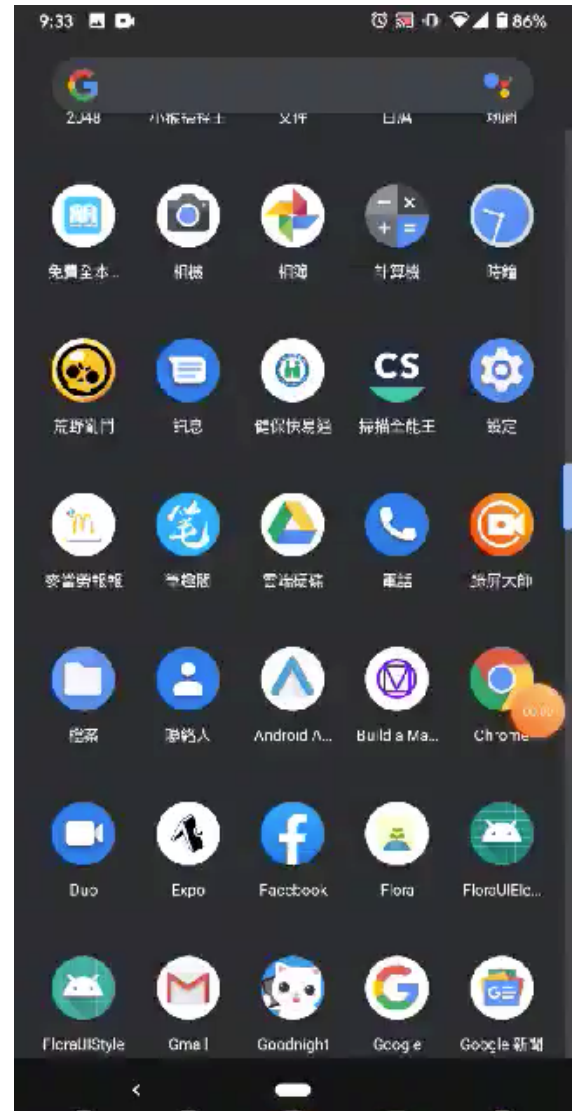

## React Native CLI vs Expo

|               | React Native CLI                                                                                                    | Ехро                                                                                                    |
|---------------|----------------------------------------------------------------------------------------------------|----------------------------------------------------------------------------------------------------|
| Advantages    | <ul> <li>Add native modules written in Java/Objective-C</li> <li>Having control over the builds</li> </ul>                                                                                                    | <ul> <li>Setting up a project is easy and can be done in minutes</li> <li>No build necessary to run the app</li> </ul>                                                                            |
| Disadvantages | <ul> <li>Needs Android Studio and<br/>XCode to run the projects</li> <li>You can't develop for iOS<br/>without having a mac</li> <li>Setting up a working project<br/>properly is rather complicated<br/>and can take time</li> </ul> | <ul> <li>You can't add native modules</li> <li>You can't use libraries that use native code in Objective-C/Java</li> <li>Big app size(The standard Hello World app is about 25MB big )</li> </ul> |

## Happy Coding!!